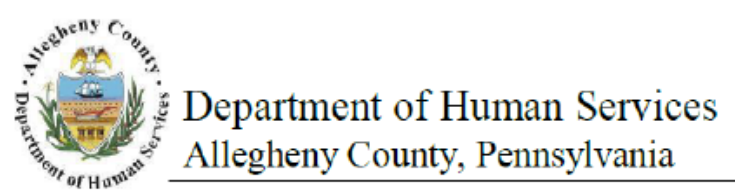

Ex

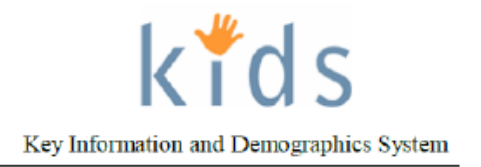

## **Exit Placement - Job Aid**

The *Exit Placement* screen is used to document the details pertaining to the child leaving the placement facility.

**NOTE:** The Provider Exit date must be documented before a caseworker can document the exit.

| Departme Allegheny (                                                                                                 | nt of Human Services<br>County, Pennsylvania                 | Key Information and Demographics                       |                                         |  |
|----------------------------------------------------------------------------------------------------|--------------------------------------------------------------|--------------------------------------------------------|-----------------------------------------|--|
| erral Case Provider                                                                                                  | Admin                                                        |                                                        | Helo Logont Case 💌                      |  |
| Organizer     Focus     History In Focus                                                                             | Exit Placement * Denotes Required Fields ** Denotes Helf-Mar | Placement Entry Exit   Alternate Location   Packet Mon | • 9                                     |  |
| User Name:<br>Charon Franklin Crawford-PCW<br>Britty Type:<br>Case<br>Entity Name:<br>Hackina<br>Entity 10:<br>40079 | Exit Information Creation Data: Exit Details Provider Data   | Created Sy:                                            | Cese ID#:<br>48078                      |  |
| Endby Types<br>Cleat<br>Endby Hama<br>Endby IB<br>Endby ID<br>833733                                                 | Caseworker<br>Date Child Exted Placement<br>Reason           | Last Updated By                                        | Lest Updated Date<br>Reunification With |  |
|                                                                                                    | Provider<br>Date" Time" C                                    | Last Updated By                                        | Last Updated Date                       |  |
|                                                                                                    | Placement Unit Date Time                                     | Last Updated By                                        | Last Updated Date                       |  |

- 1. Bring the client's service episode into focus from the *My Services* screen.
- 2. Navigate to the *Exit* screen.
  - a. Case > Placement > Place > Exit
- 3. On the *Exit Details* tab, enter the *Date* child left placement in the Provider area. i. *TIP: The Provider Exit date must be documented before a caseworker ca* 
  - *TIP: The Provider Exit date must be documented before a caseworker can document the exit.*
- 4. Enter the exit *Time*.
- 5. Select the AM or PM radio button.
- 6. Click the **[Save]** button.

## For more information...

For assistance, please contact the Allegheny County Service Desk at <u>ServiceDesk@AlleghenyCounty.US</u> or call 412-350-HELP (4357). Select Option 2 for the DHS Service Desk. To access the Self Service Tool go to <u>http://servicedesk.alleghenycounty.us</u>

This job aid and additional user materials are located on the DHS Amazon site at: <a href="http://dhswbt.s3.amazonaws.com/KIDSJobAids/index.htm">http://dhswbt.s3.amazonaws.com/KIDSJobAids/index.htm</a>